# **Dogger Bank D Statutory Consultation** Interactive Map Guidance

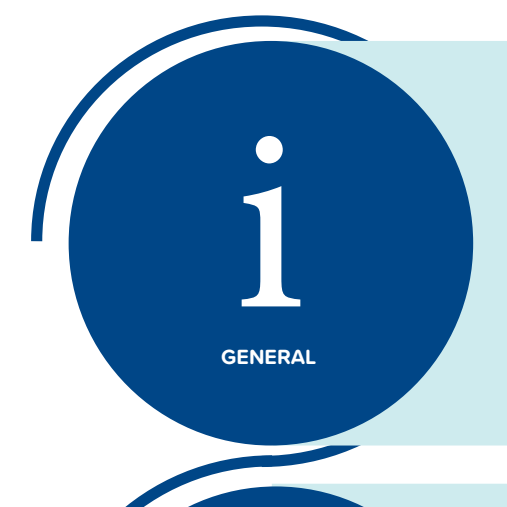

#### NAVIGATING THE MAP INTERACTIVELY

Navigating around the map can be done by using a mouse or trackpad, or by using the zoom in icon + and the zoom out icon - located in the top left of the map.

To return back to the default view at any time use the home icon  $\bigtriangleup$ 

If you would like to search for a specific location using an address or post code, please use the search bar  ${\bf Q}$ 

Some items on the map can be clicked on to show more information. This information will pop up in the top right of the map.

#### UNDERSTANDING THE LEGEND

The legend is automatically shown when first loading the map. If turned off, click the legend icon  $\blacksquare$  in the top bar to open it again.

Some items on the map only appear at certain zoom scales. The legend only shows the layers that are visible on the map at that zoom scale.

#### MANAGING LAYERS AND THEIR VISIBILITY

The map shows multiple layers, some of which are not activated by default. To view which layers are available and currently visible you can open the layer window. Click the layer icon in the top right of the toolbar and a window will pop open on the left hand side of the map. If a layer is greyed out, it means it is not currently visible on the map at that zoom scale.

Layers can be turned on or off by ticking the box to the left of the label. Clicking the 3 dots at the end of the layer gives two additional options; Transparency and Zoom To. The transparency slider can increase of decrease the level of transparency on the layer making it easier to see the basemap underneath. Zoom to returns the map view back to the full extent of that layer.

### SUBMITTING A LOCATION COMMENT

To submit a comment on a location click the comments icon 💭 in the top right. A form will pop out from the right hand side of the map. The form includes: a map where you can select the location that matters to you and a box where you can add your comment. Both sections must be completed to submit your response.

The location question has several map navigation options and your location is set when a blue pin icon is showing on the mini map. It is possible to search for a specific location using the search bar Q. Zoom in using the zoom in icon + and zoom out using the zoom out icon -. To return back to the default view at any time use the home icon  $\square$ 

LAYERS LIST

LOCATION

COMMENT

LEGEND

## CHANGING THE BASEMAP

Sometimes it can be helpful to change the basemap behind the data, either for more context or accessibility reasons. In our interactive map the basemap can be changed by clicking on the Basemap icon in the top toolbar 🔡 . This brings up a window on the left hand side of the screen with a selection of alternative basemaps to choose from.

#### USING THE MEASUREMENT TOOLS

The map has some tools for measuring distance and area. To activate these click the measuring icon in the top toolbar. A window will pop up in the left of the map.

To measure linear distance click the icon in the window. Click on the map and drag the line to your location and double click to record the distance.

To measure an area, click the icon in the window. Click on the map and drag and click the line to each corner of the area you wish to measure. Double click on the last point to complete the measurement.

Dogger Bank D Statutory Consultation Interactive Map: <u>https://experience.arcgis.com/</u>

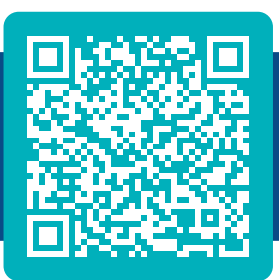

# **Contact us**

CHANGE BASEMAP

MEASURING

TOOL

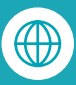

Visit our website: www.doggerbankd.com

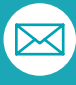

Send us an email: contact@doggerbankd.com

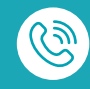

Call freephone: 0800 254 5029

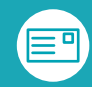

Write to us: FREEPOST DOGGER BANK D